# 昭和記念公園イベントWeRUNダウンロード方法・使い方

П

### 目次

- 1・・・・・目次
- 2~6・・・ダウンロード仕方
- 7~9・・・ユーザー団体登録仕方
- 10・・・・・機能紹介
- 11~12・・ WeBand:セットアップ
- 13・・・・WeBand:各機能切り替え
- 14・・・・・昭和記念公園ウォーキング歩数ランキング見方
- 15・・・・WerRUNアプリ心拍数の見方
- 16・・・・データ同期仕方
- 17・・・・・グループ脱退方法
- 18・・・・注意事項
- 19・・・・・紹介団体内チャット、対戦設定方法
- 20・・・・・団体登録後ニックネーム変更方法
- 21・・・・WeBandQRコード出ない場合
- 22・・・・ヘルプ画面
- 23・・・・WeRUN公開情報やお問い合わせ先
- 24・・・・利用する際の注意

1

# 1.アプリをインストール

「werun」で検索、または右のQRコードをスキャンして WeRUNアプリをダウンロードし、インストールします。

※URLよりアクセスする場合: https://h5.werunclub.net/download.html

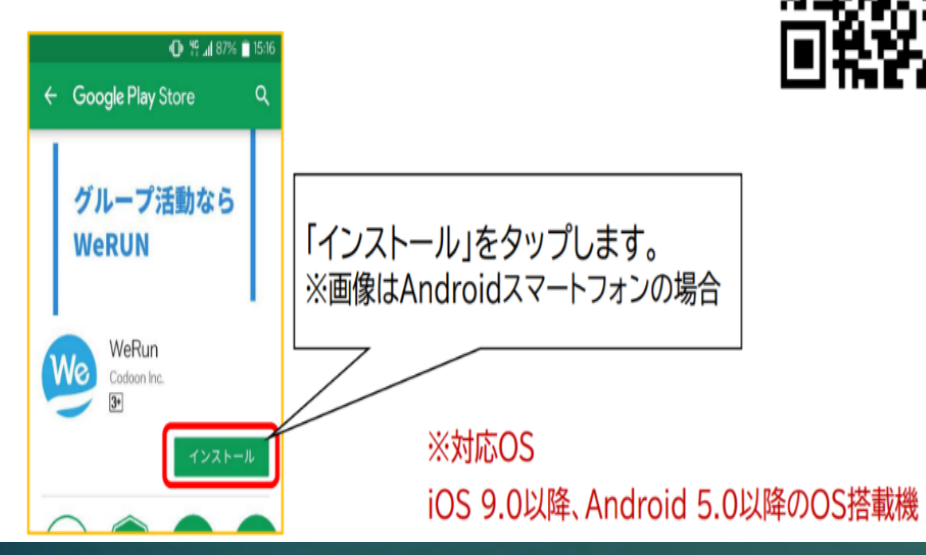

2

### ※アプリに聞かれた権限をONにし会員登録する

2.アプリの起動 ホーム画面等より、WeRUNアプリを起動します。

# 3. 権限の許可※イメージはAndroidの場合

お使いのスマートフォンによっては、WeRUNアプリがスマートフォンにア クセスする情報を許可する必要があります。「許可」をタップします。

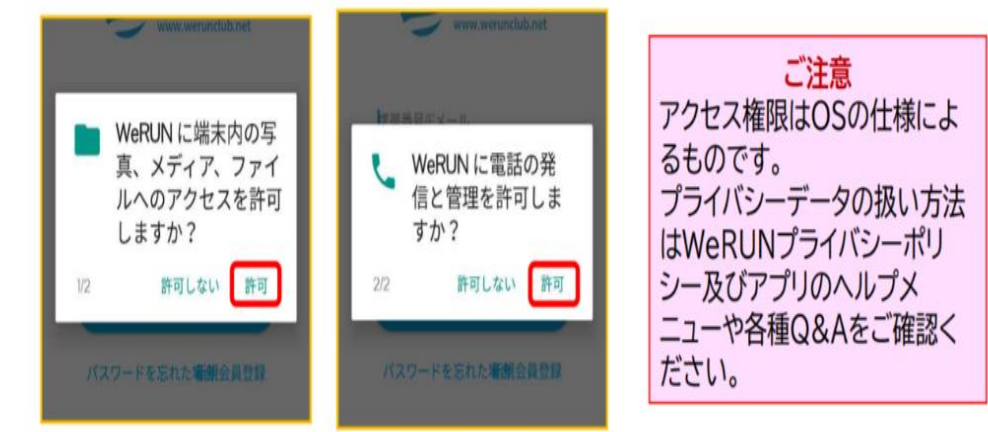

3

3

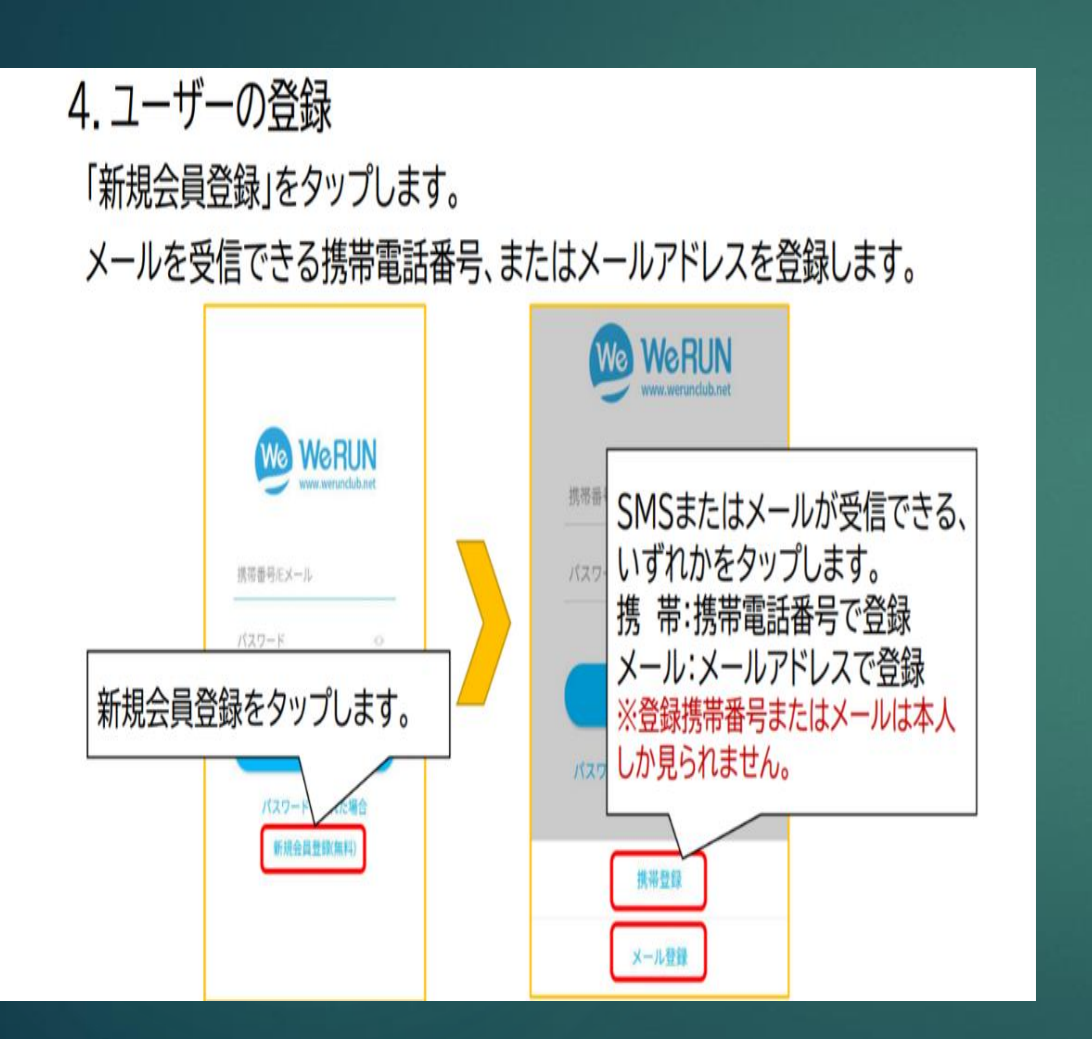

### 先ほどタップした項目の情報(携帯電話の場合は電話番号、メールの場合は メールアドレス)を入力し、ログイン用のパスワードを入力します。 最後は「認証コードを送信」をタップします。

4

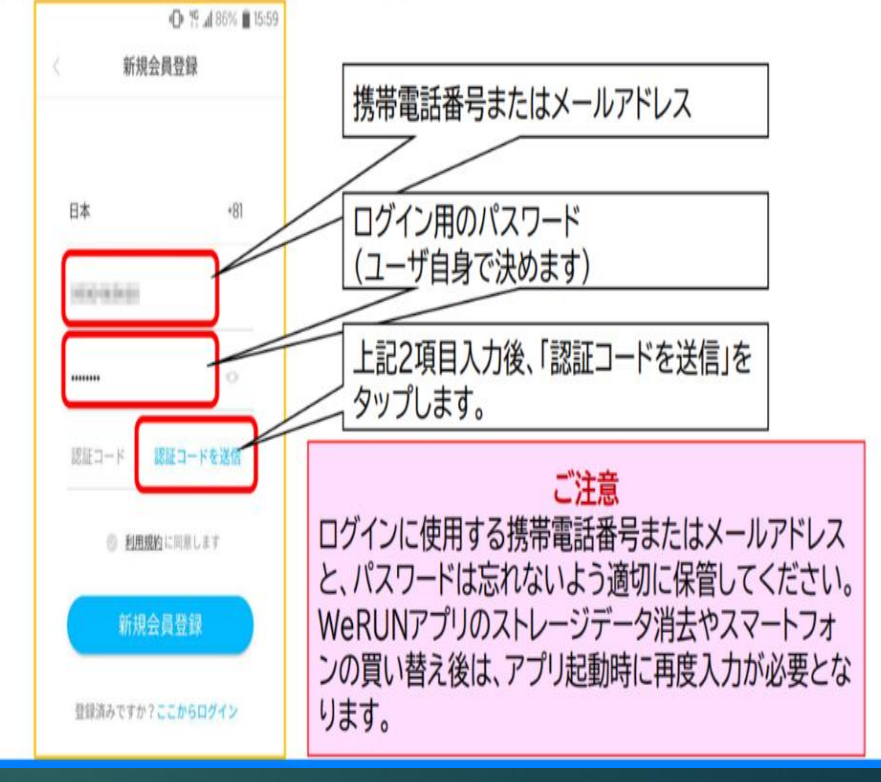

### (5)

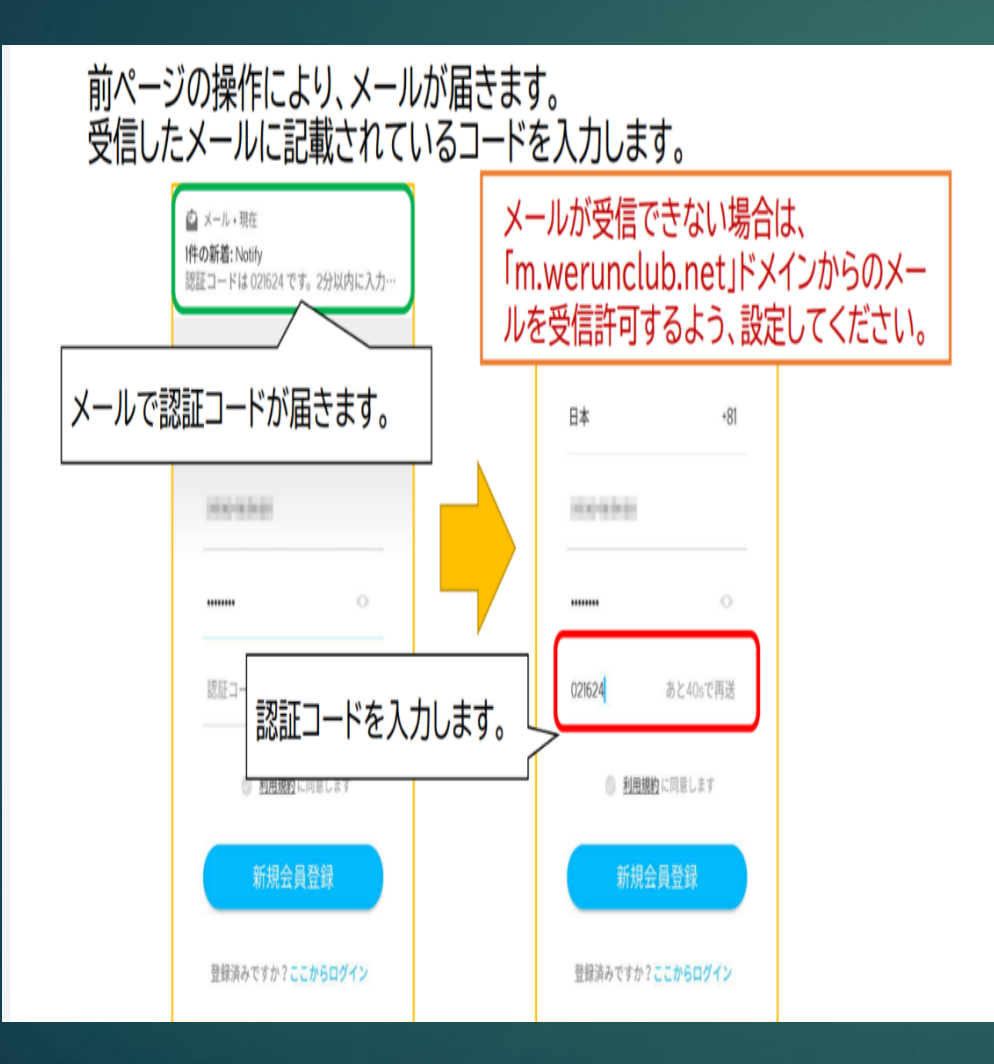

# 6

### 利用規約をよくお読みいただき、「利用規約に同意します」にチェックを入れ、 「新規会員登録」をタップします。

4

#### ※利用規約は「利用規約」をタップすることで表示できます。

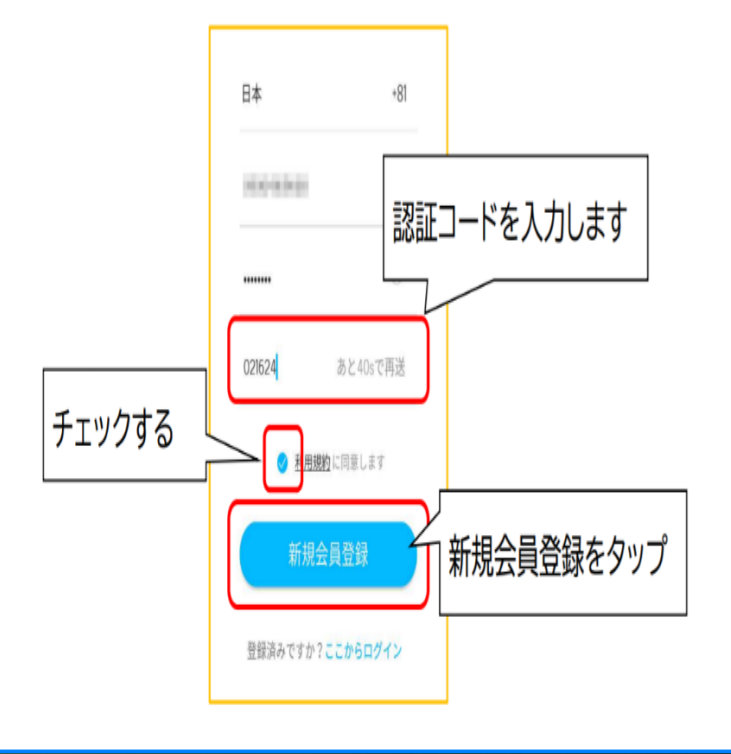

# 5. プロフィールの入力

ユーザー名を入力します。ユーザー名はWeRUN アカウント上の名前となり利用者本人しかみられ ません。性別を選択します

### ※グループに参加したときに表示する氏名はグループ参加時に別途設定します。

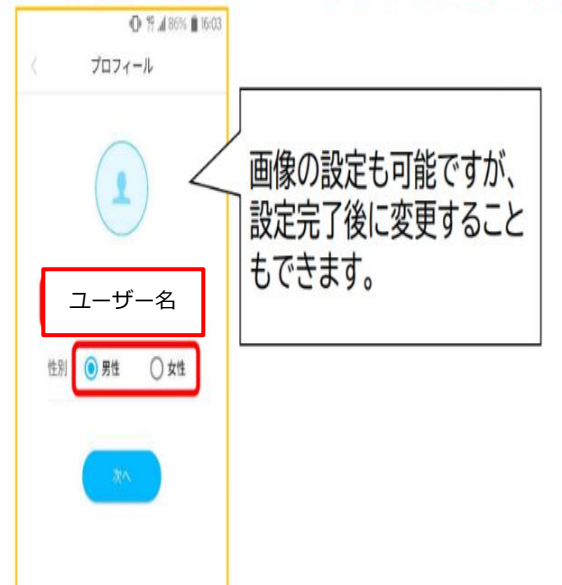

### 8

# 画面の指示に従い、各種データを入力します。 計測を行うため、正確な入力をお願いいたします。 各画面の「次へ」をタップすることで、次の画面に切り替わります。

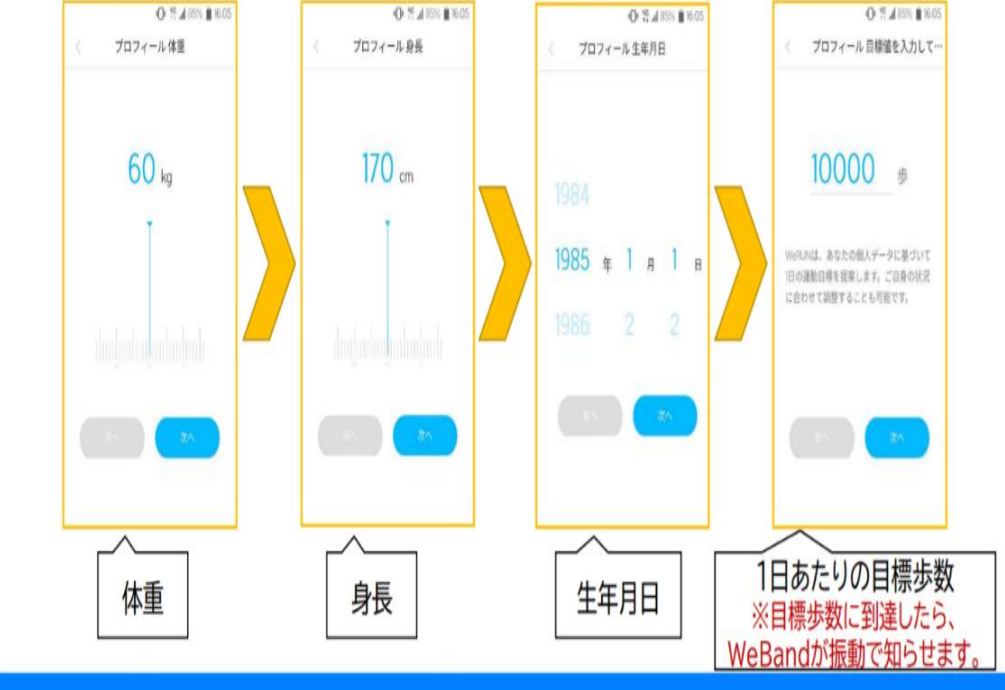

(9)

プロフィールがすべて入力された場合はWeマイルを獲得する画面が表示され、「×」ボタンをタップします。

操作説明が表示されたら、画面の適当な個所をタップし、説明を終了します。

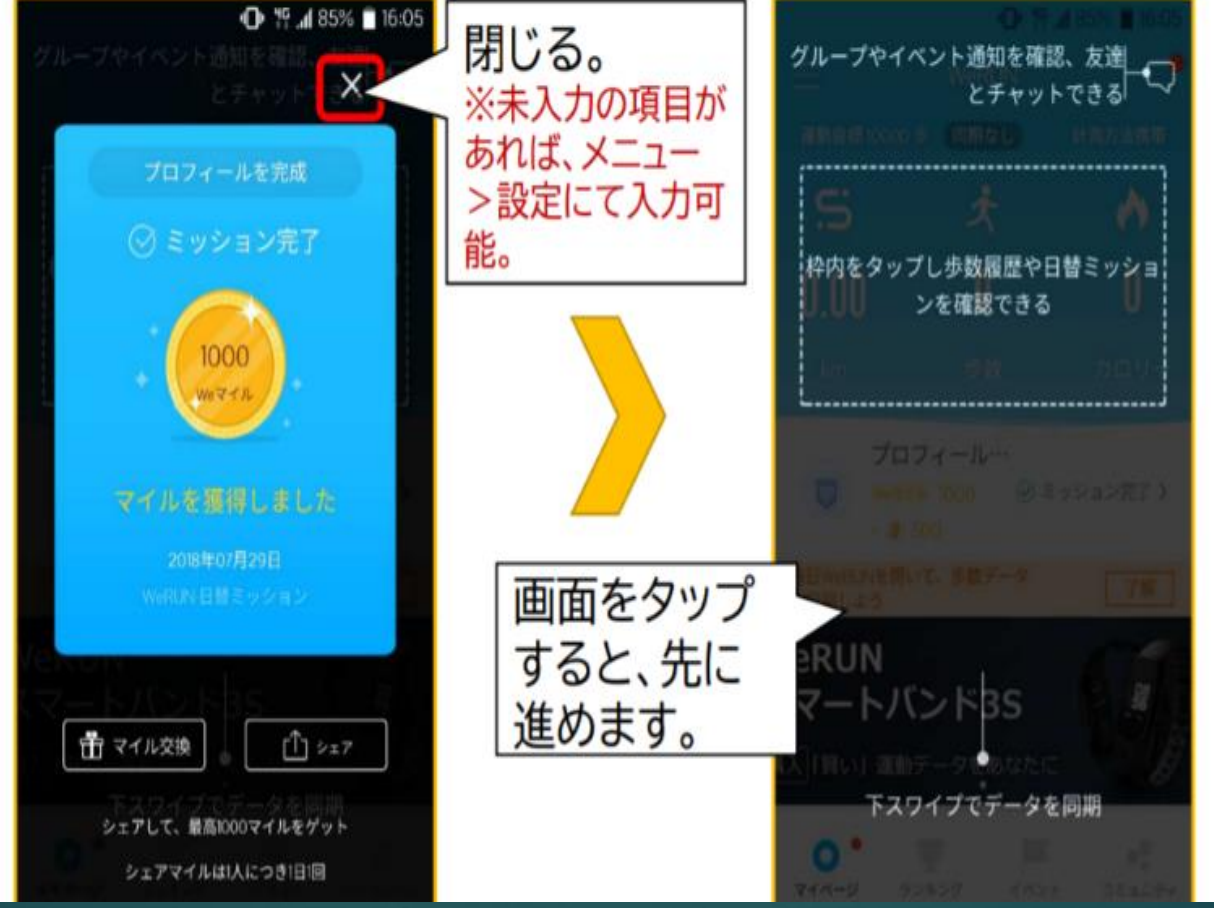

# ユーザー登録後団体登録仕方

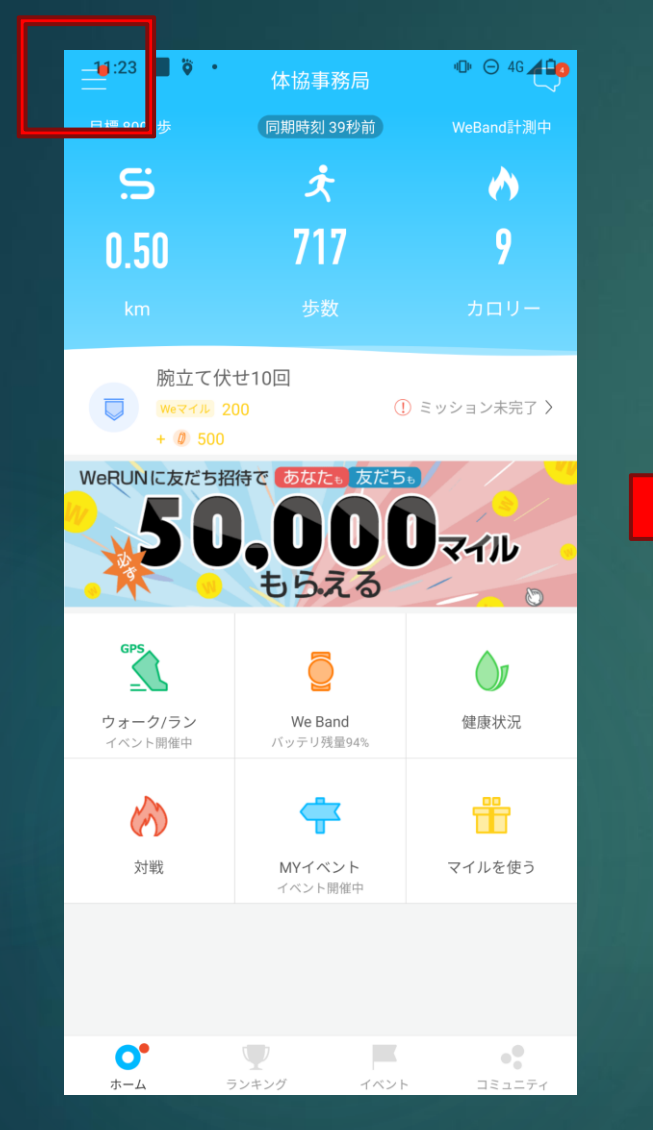

①左上三本線をタップ

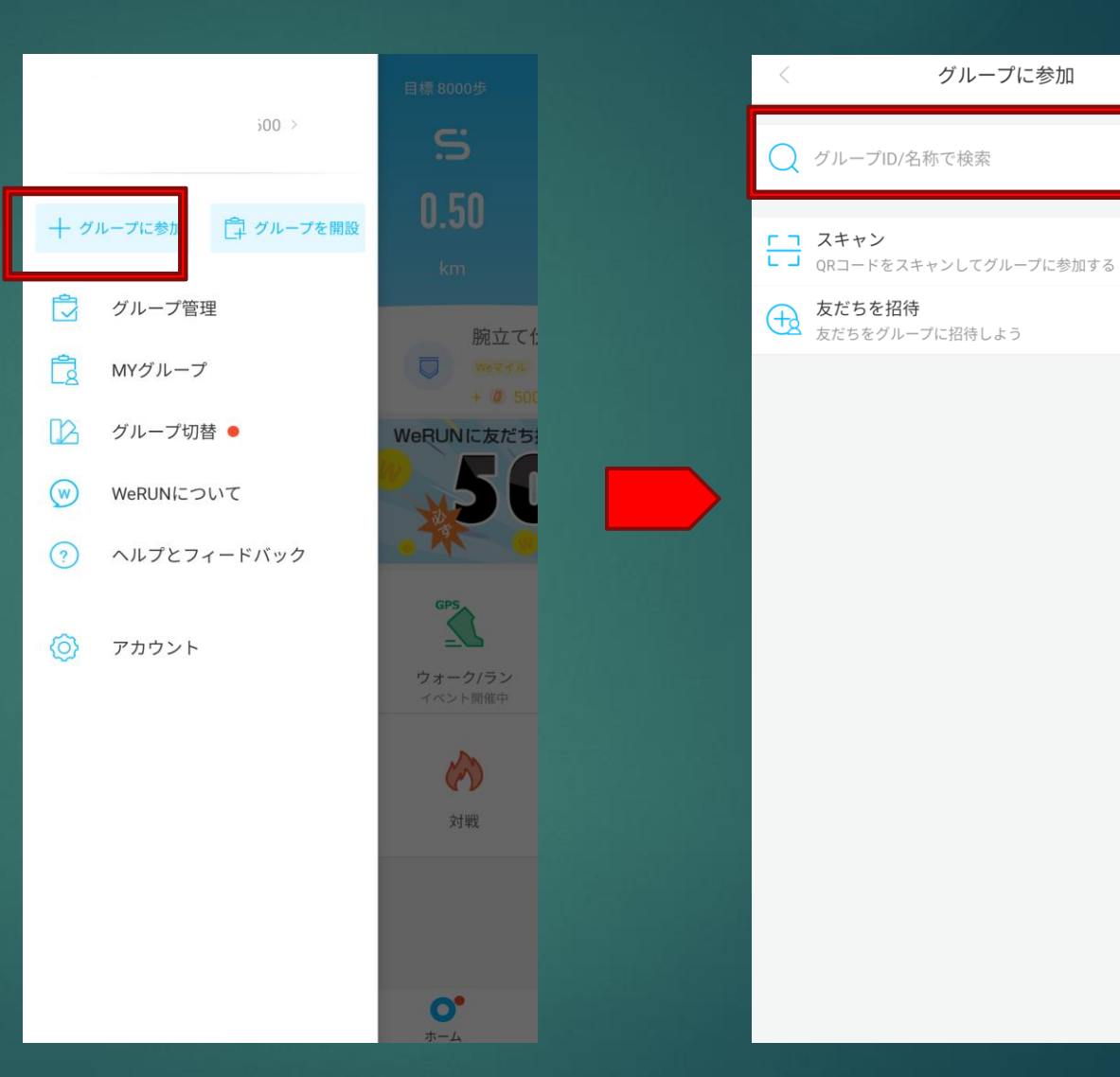

②左上グループに参加をタップ

③グループ名入力し必要項目入力(体 協HPより申し込み後メールにてグルー プ名をお教えします

グループに参加

7

## ユーザー登録後団体登録仕方

表記名の欄にグループ内で表示される
 名前を入力します

※この名前はグループの他のユー ザーから見ることができ、各種ラン キング等に表示されますのでニック ネームが良い方はニックネームを入 力ください。団体登録後ニックネー ムを変更したい方はP20を参照くだ さい。

②携帯電話とメールアドレスを入力 します。

※賞品当選の確認や連絡をスムーズ に行うため連絡の取れる携帯、メー ルアドレスを入力してください。連 絡が取れない方は賞品をお送りする ことをできませんので次の順位の方 になります。ご注意ください ③部門選択欄は該当する団体を選択 します。P9参照

グループに参加 参加するグループ名が表  $\mathbf{\mathbf{\hat{m}}}$ 示される 以下の情報はグループ内で表示されることがあります。 参加するグループ内で表 表示名 表示名を入力してくだ 示されるニックネーム等 連絡用携帯 携帯番号を入力してください(任意) 連絡用メール × 任意ですがどちらか連絡 所属部門 取れる連絡先 参加する 所属部門

④最後は「参加する」をタップします

ユーザー登録後団体登録仕方・部門選択

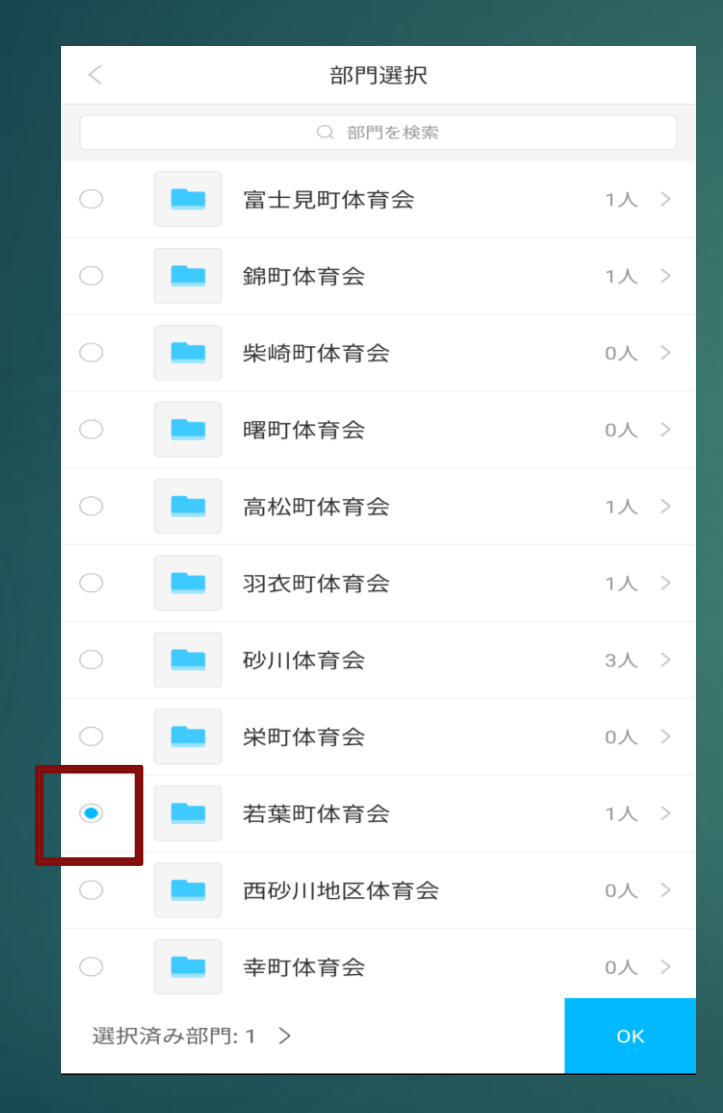

部門選択は左の丸い所をタップ

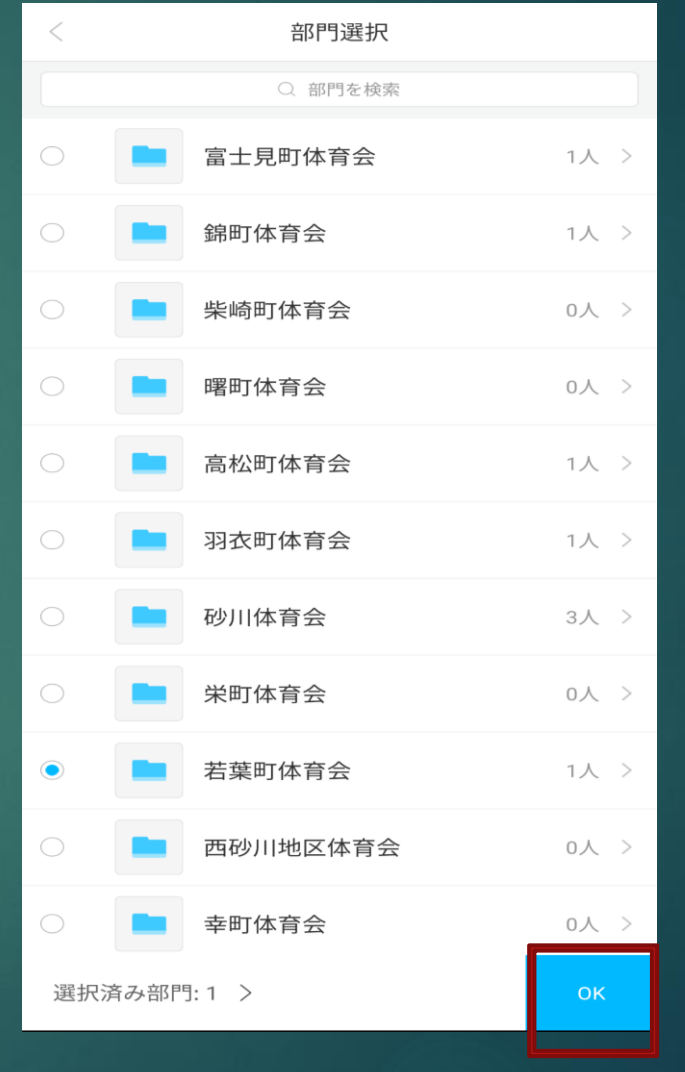

部門青く付いたら右下のOKをタップ

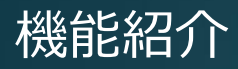

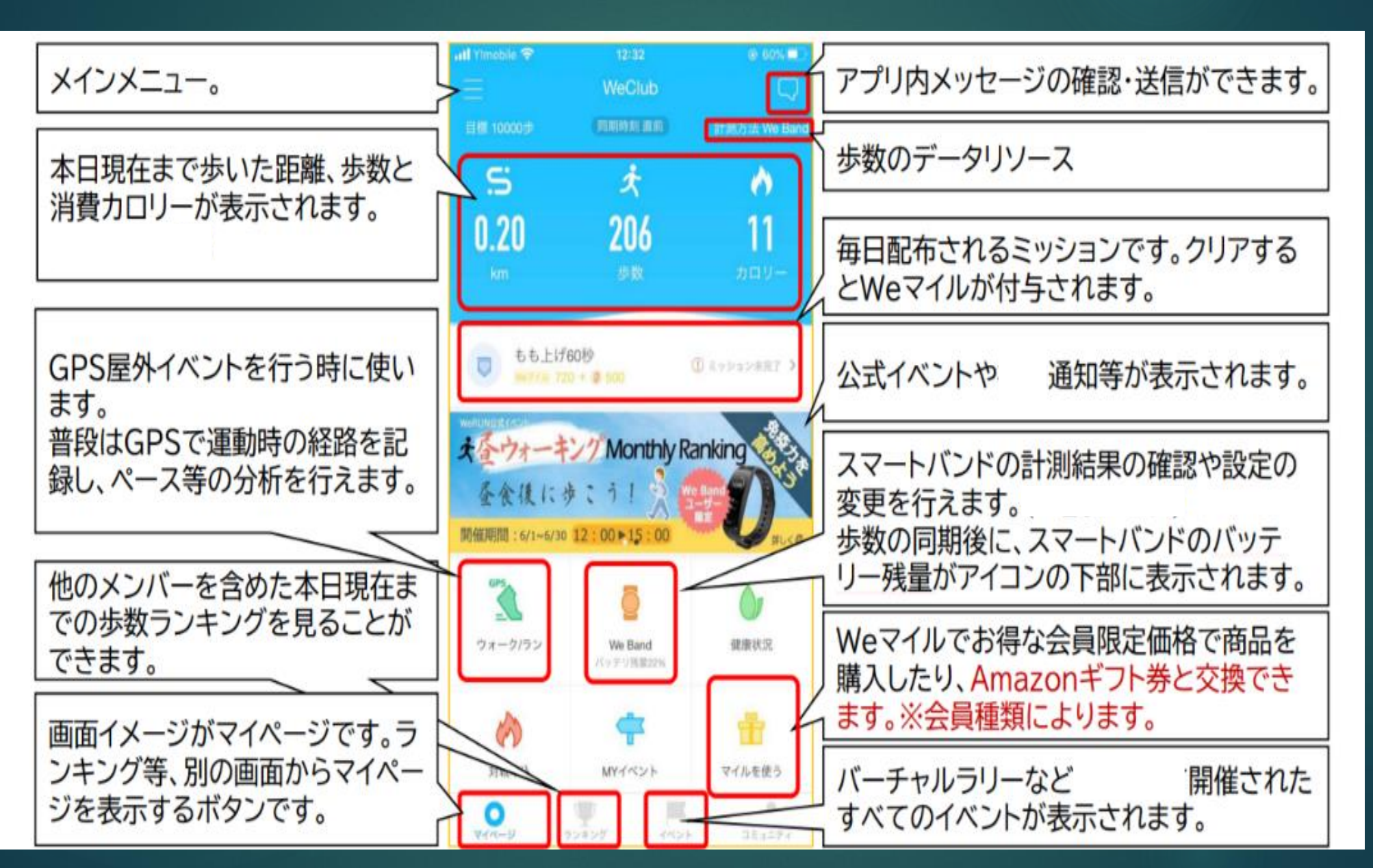

# 

# WeBand:セットアップ

# . WeBandとのペアリング

WeBandとスマートフォンを接続するために、ペアリングという処理を行います。あらかじめ、スマートフォンのBluetoothとGPSを有効にしておきます。

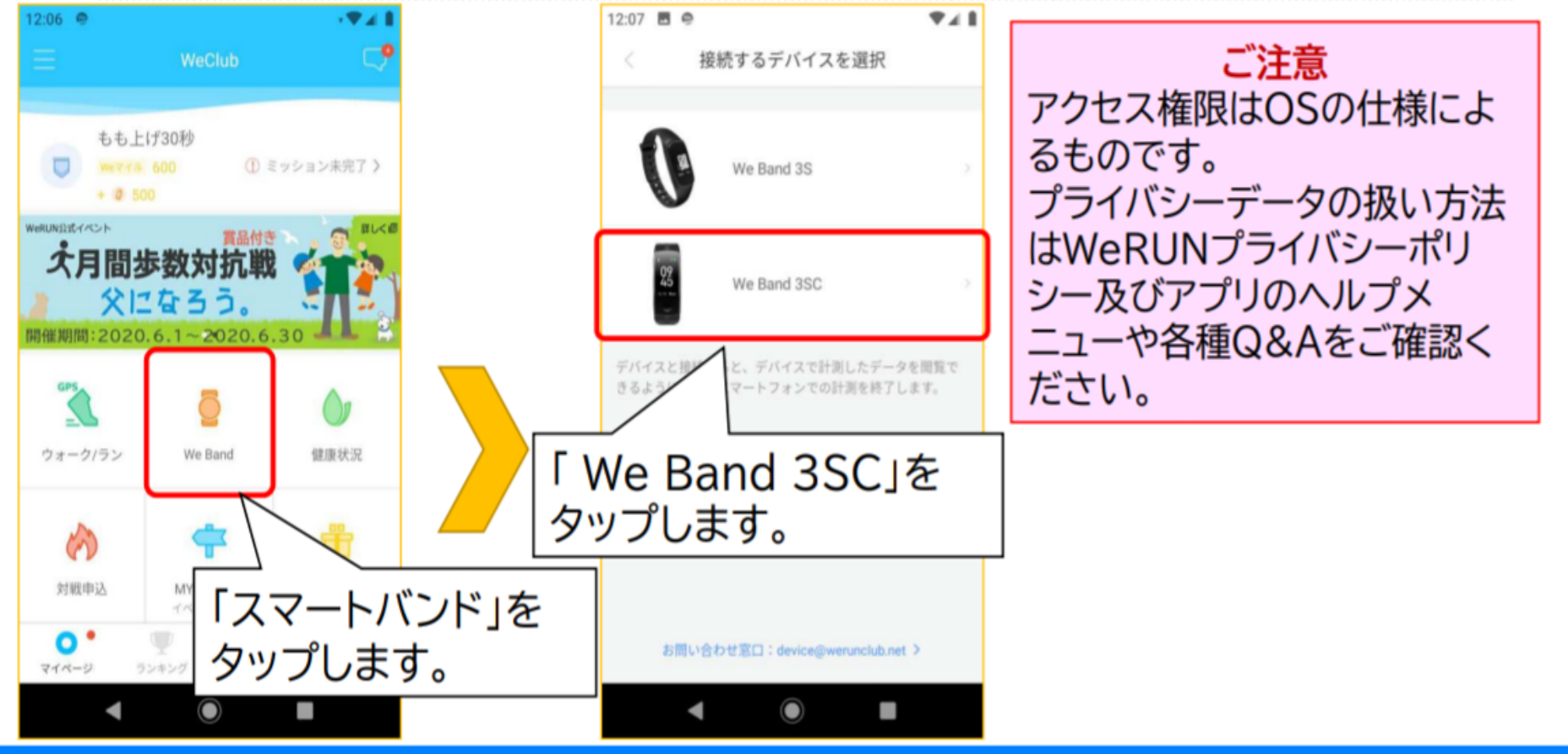

## WeBand:セットアップ

「QRコードを読み取る」をタップします。QRコードを撮影する画面に切り替わりますので、We Band 3SC上にQRコードを表示し、読み取ります。

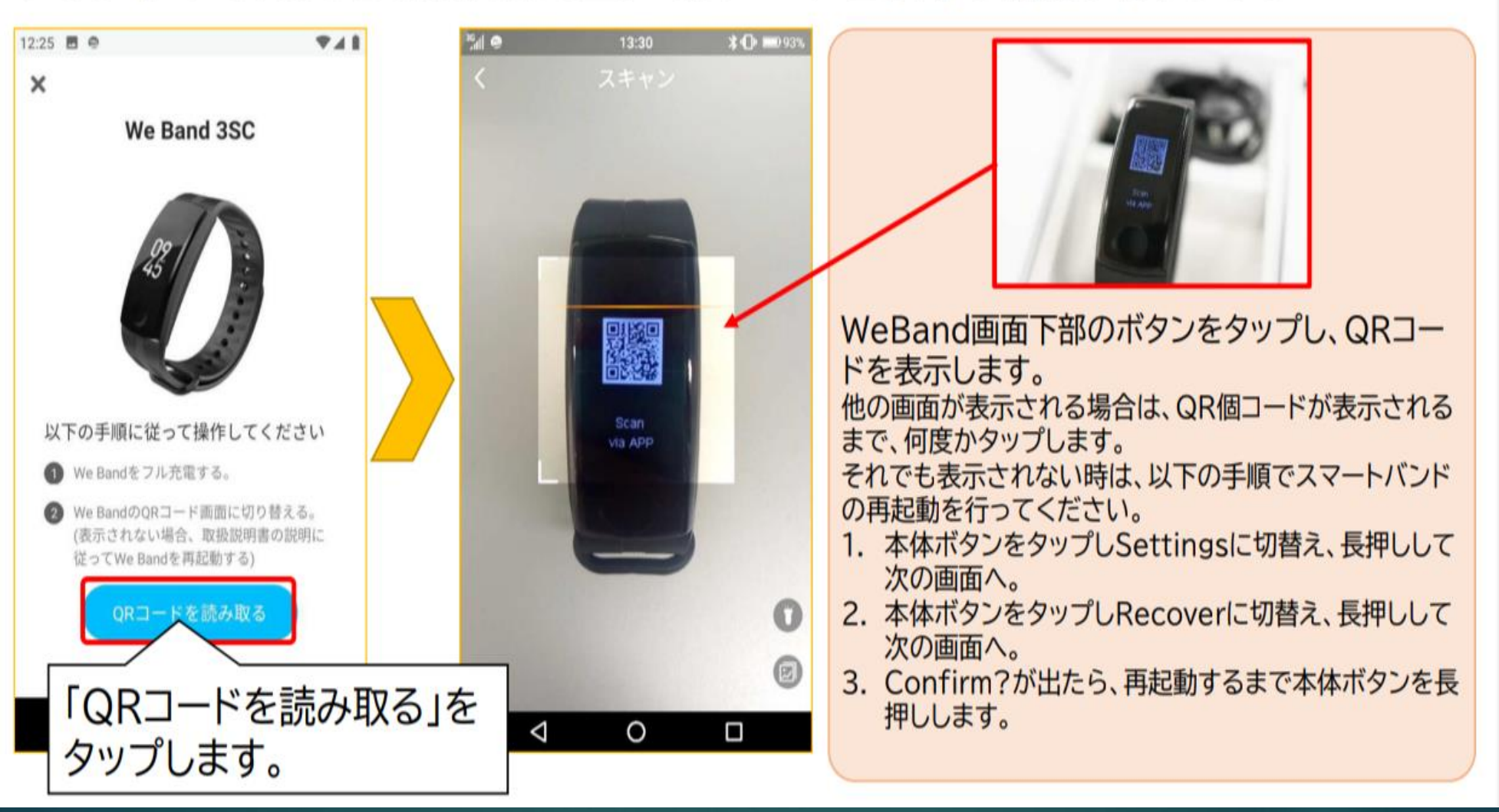

# 12

※注意
①QRコード読み
込まない時はスマホを近づけたり
り遠ざけたりすると読み込みます
②QRコードが出ない場合はP25を参照してください

# WeBand: 各機能の切り替え

各機能、画面はタップ、ロングタップ(長押し)によって切り替え ることができます。各画面の遷移は下図の通りとなります。

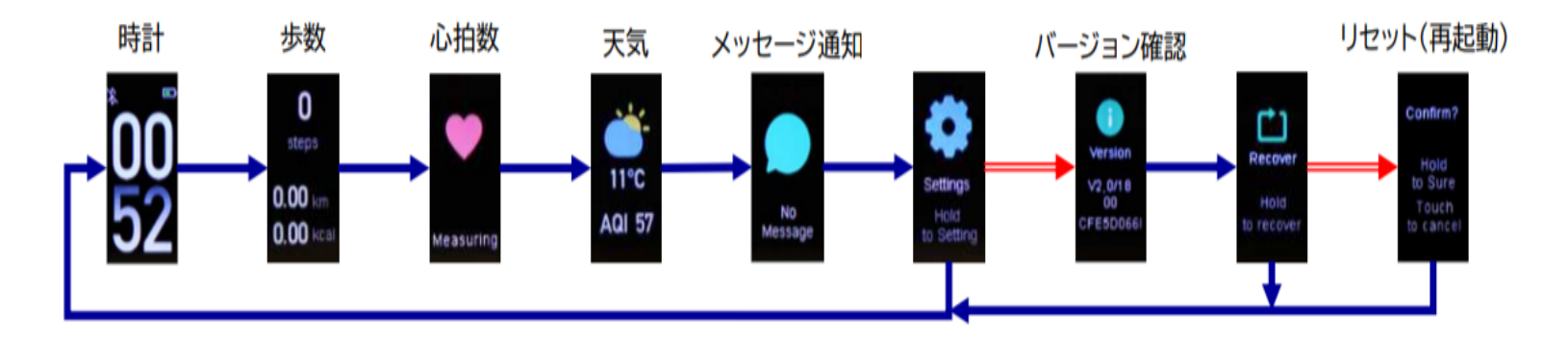

13

※リセット(再起動)すると QRコードが出て再度スマホと のペアリングが必要になります ので再度ペアリングをしてくだ さい。

タップすることで切り替えます。

ロングタップ(長押し)することで 切り替えます。

# 昭和記念公園ウォーキング歩数ランキング見方

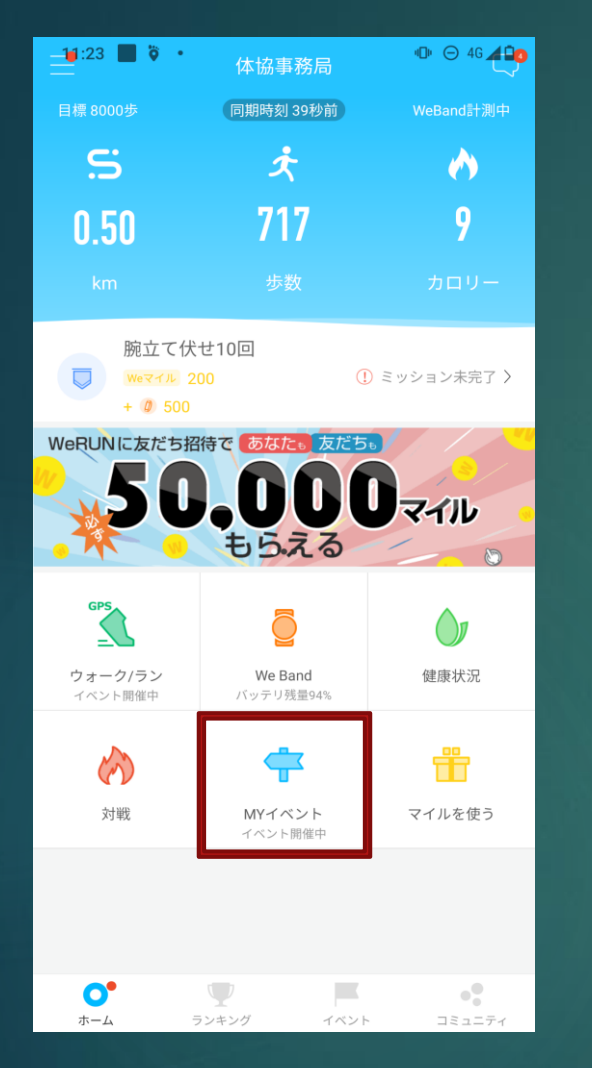

①MYイベントをタップ

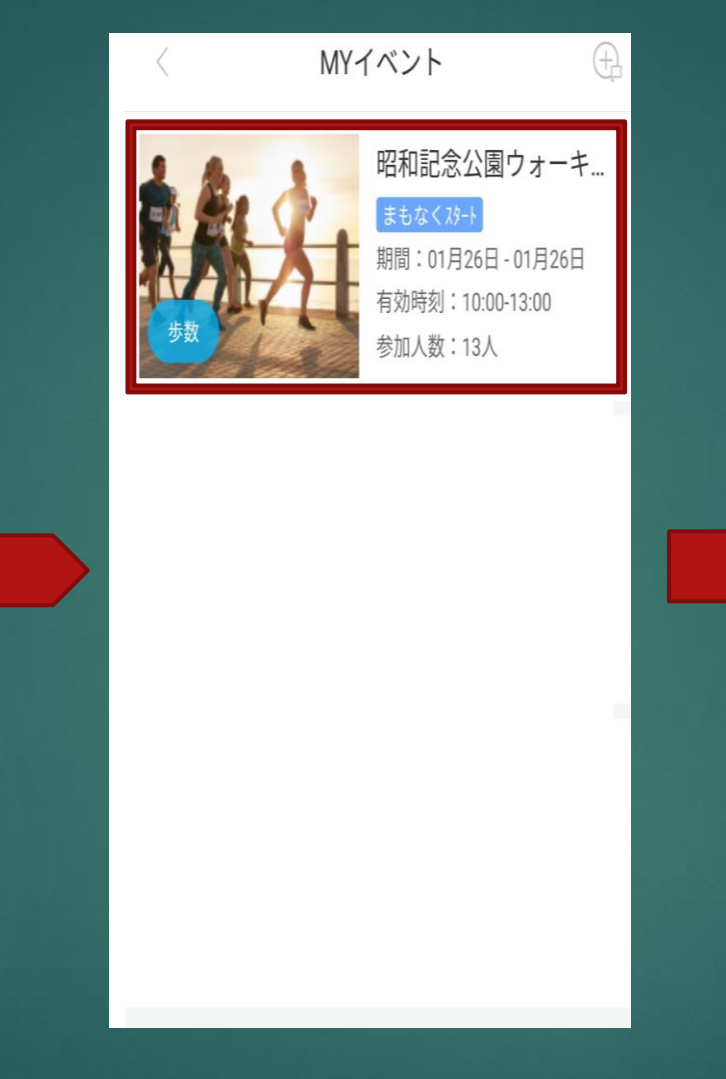

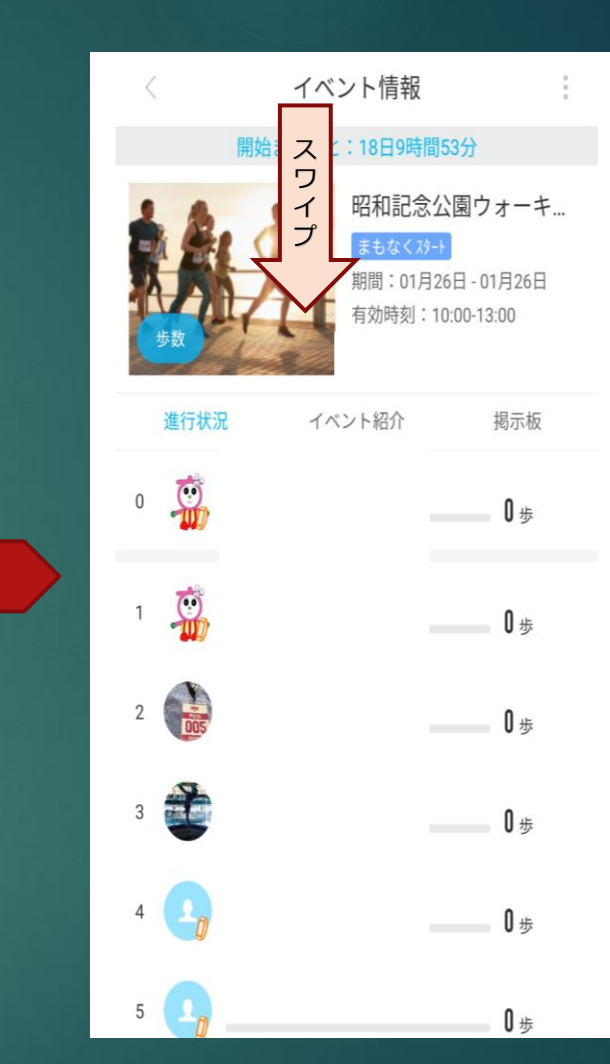

14

#### ※下にスワイプし 同期をし確認して ください。アプリ の不具合等による 計測漏れについて、 主催者は責任を負 いません

②昭和記念公園ウォーキングを タップ ⑨下にスワイプをし同期して歩数 ランキングが見られる

# WeRUNアプリ:心拍数<u>見方</u>

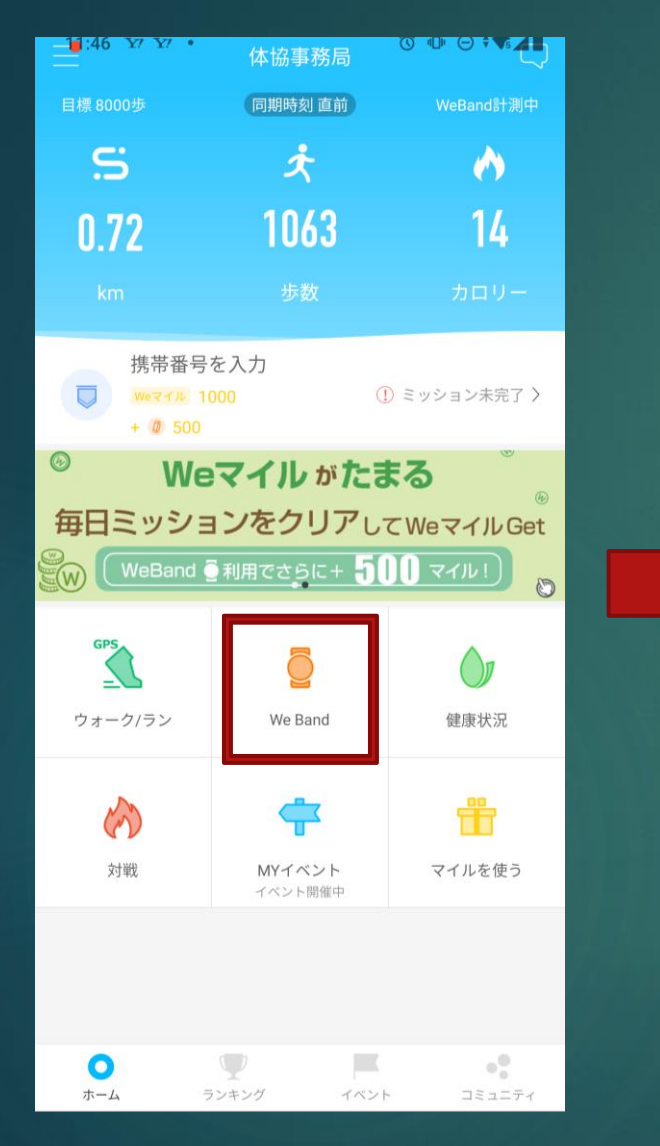

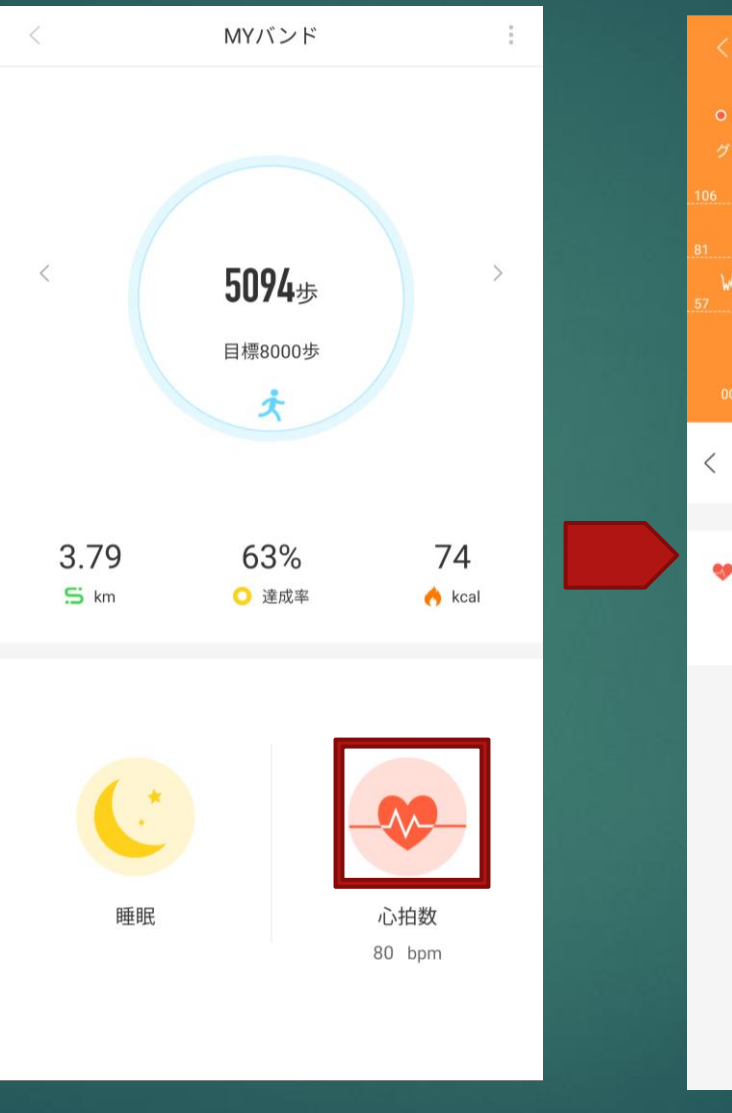

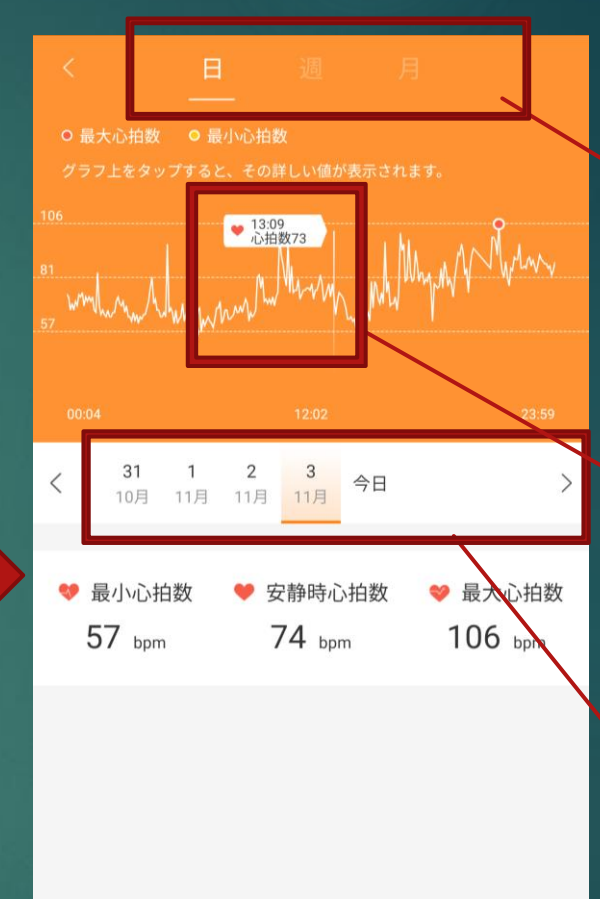

15

日、週間、 月間の心拍 数のデータ が見れる

グラフをタッ プすると見た い時間の心拍 数が見られる

> 見たい日付 を選ぶ

①ホーム画面真ん中 WeBandをタップ

②右下心拍数をタップ

③心拍数のデータを見られる

心拍数レポート

## データ同期の仕方

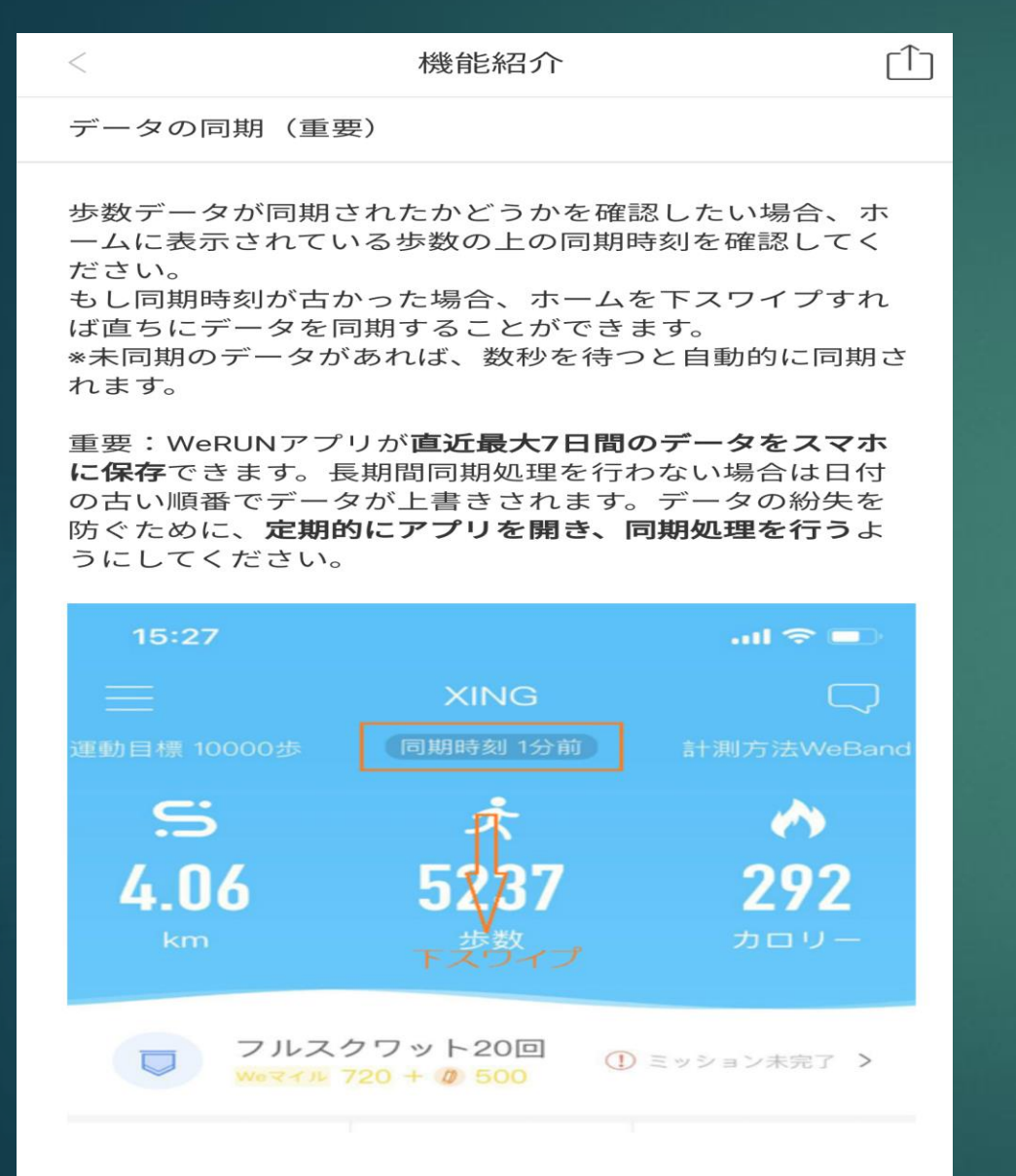

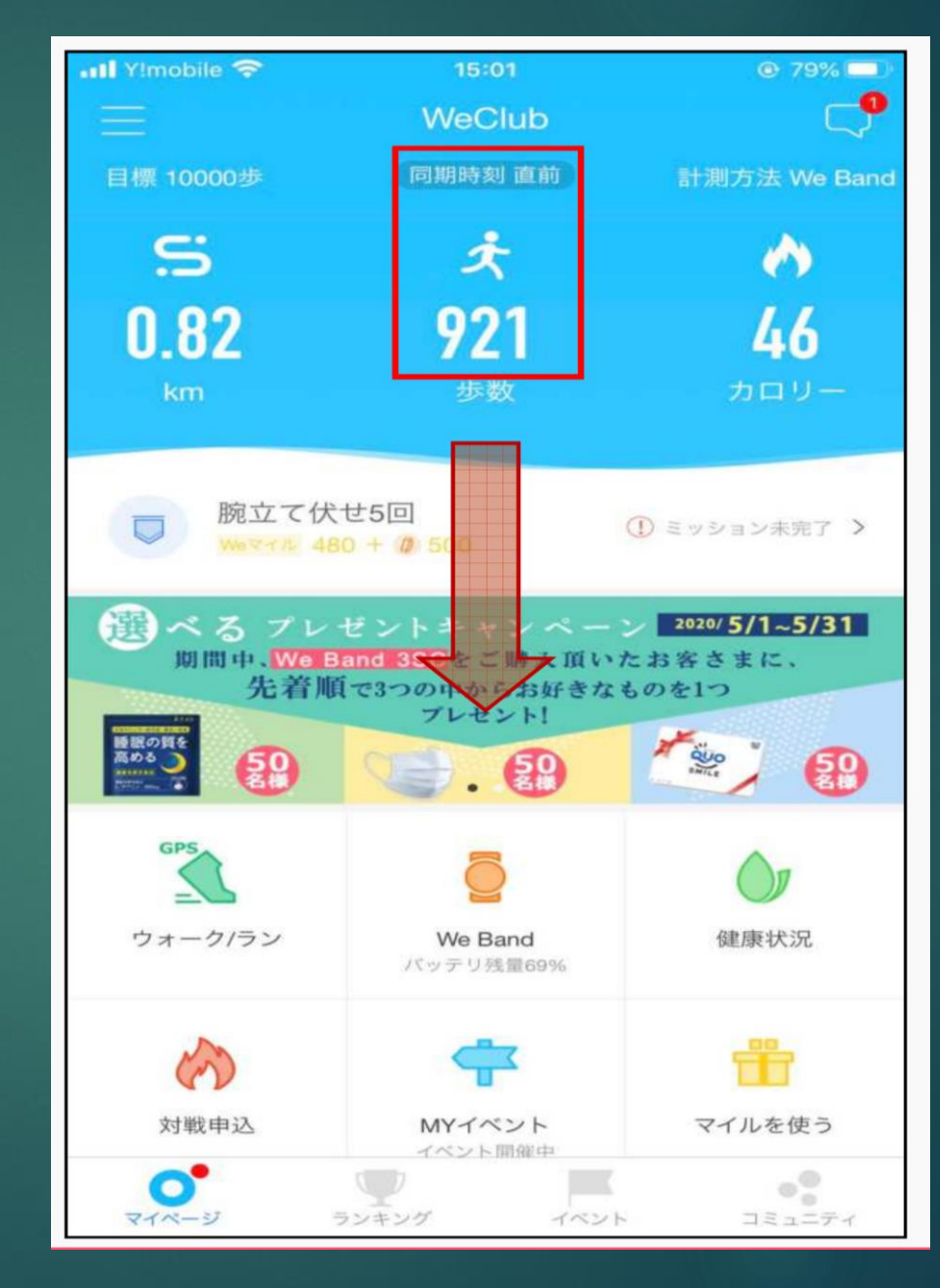

# 16

最大7日間のデータ をスマホに保存でき すが定期的にアプ リを開き0歩の場合 はホーム画面を下に スワイプし同期して ください。それでも カウントできない場 合はP18ページを参 照ください

# グループ脱退仕方

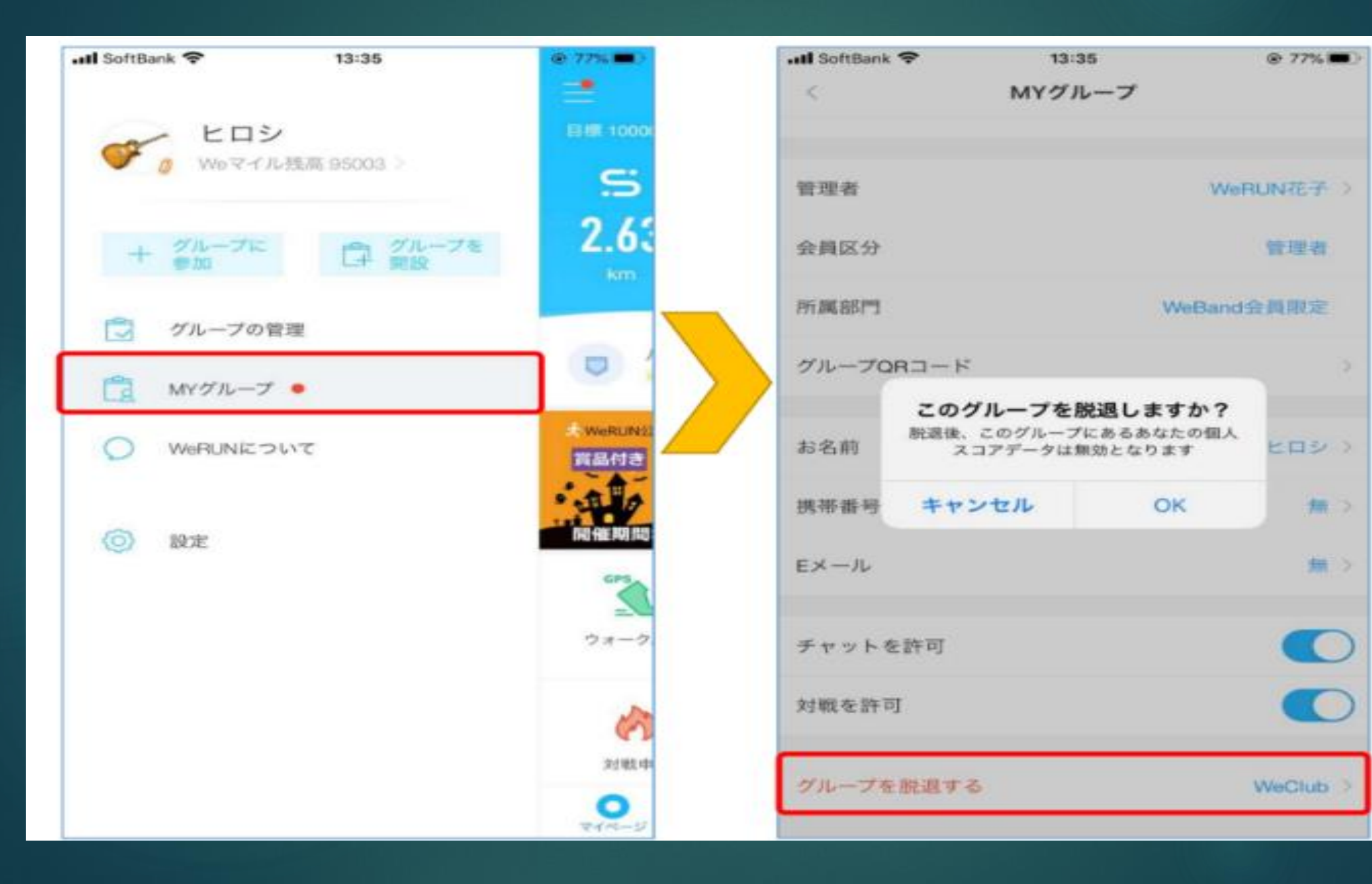

# 17

## 注意事項

機能紹介

#### より正確な歩数計測方法(android)

一部のandroid携帯ではロック画面で歩数計測できなかっ たり、バックグランドのアプリ歩数計測プロセスが強制 終了させられたりする場合があります。WeRUNアプリの 設定にある「歩数計測をより正確に」をタップし、下記 の手順に従い設定してください。

#### 

| < 設定                         |                | < 設定                          |                |
|------------------------------|----------------|-------------------------------|----------------|
| パスワード変更                      | >              | パスワード変更                       |                |
| 日替ミッションを表示                   | ٠              | 日替ミッションを表示                    | ٠              |
| お休みモード                       | ٠              | お休みモード                        | ٠              |
| 非通知時間指定                      | 23:00 - 6:00 > | 非通知時間指定                       | 23:00 - 6:00 > |
| センサーをテスト                     | >              | センサーをテスト                      | >              |
| 画面ロック<br>画面ロック後に携帯計測の構成を上げ、消 | 費電力を下げます       | 画面ロック<br>画面ロック後に携帯計測の構度を上げ、消費 | <b>電力を下げます</b> |
| 計測方法を変更                      | >              | 計測方法を変更                       |                |

| ←  | ۵   | ヘルプ<br>h5.werunclub.net |
|----|-----|-------------------------|
| 歩数 | 友がC | のまま同期できない(iPhone)       |

#### アクセス権限を許可

WeRUNを初めて使う時に、「モーションとフィットネ ス」と「モバイルデータ通信」へのアクセスを許可する ダイアログが表示されるので、すべて許可してくださ い。

<

:

「許可しない」を選択してしまった場合、スマホの設定 >プライバシー>モージョンとフィットネス及び、設定 >WeRUN>モバイルデータ通信にて許可してください。

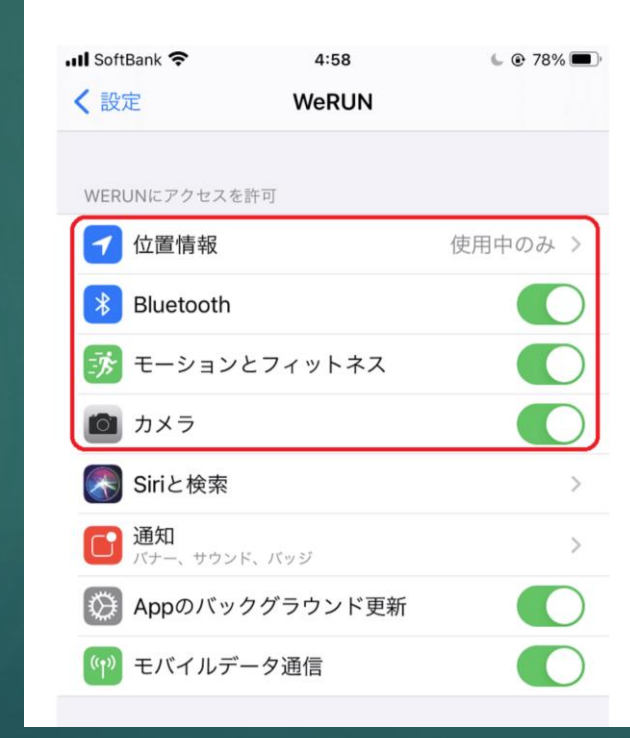

| 注意事項①                                                 |  |
|-------------------------------------------------------|--|
| 必要な権限をオンに                                             |  |
| ①電池の最適化しない                                            |  |
| ②メモリー残量が十分に<br>ある                                     |  |
| ③独自の省電力モードや<br>バックグランドアプリを<br>無効化する機能をオフに             |  |
| ④スマートパワーある場<br>合OFFに(シーンによる<br>最適化)                   |  |
| 何か不具合があればホー<br>ム画面左上三本線→「ヘ<br>ルプとフィードバック」<br>を参照ください。 |  |
|                                                       |  |

## 注意事項②

もし画面ロック時に歩数 が計測されない場合は、 以下の説明に従って電源 の最適化設定を変更して ください。

18

https://h5.werunclub.net/ help/index.html#/help/24

また、同期できないスマ ホがiPhoneの場合、以下 の説明をご参考ください。

https://h5.werunclub.net/ help/index.html#/help/2

操作方法がわからない場 合は、アプリを削除して 再度インストールして頂 ければ問題が解決される ことはあります。

### android

### iphone

# 団体内チャット、対戦設定方法

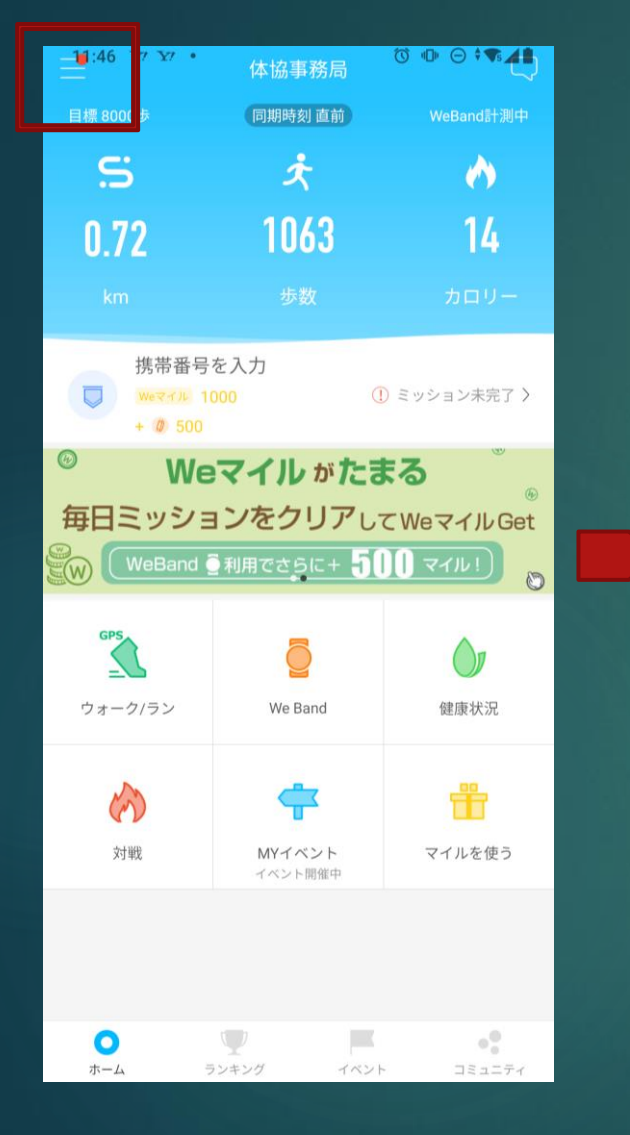

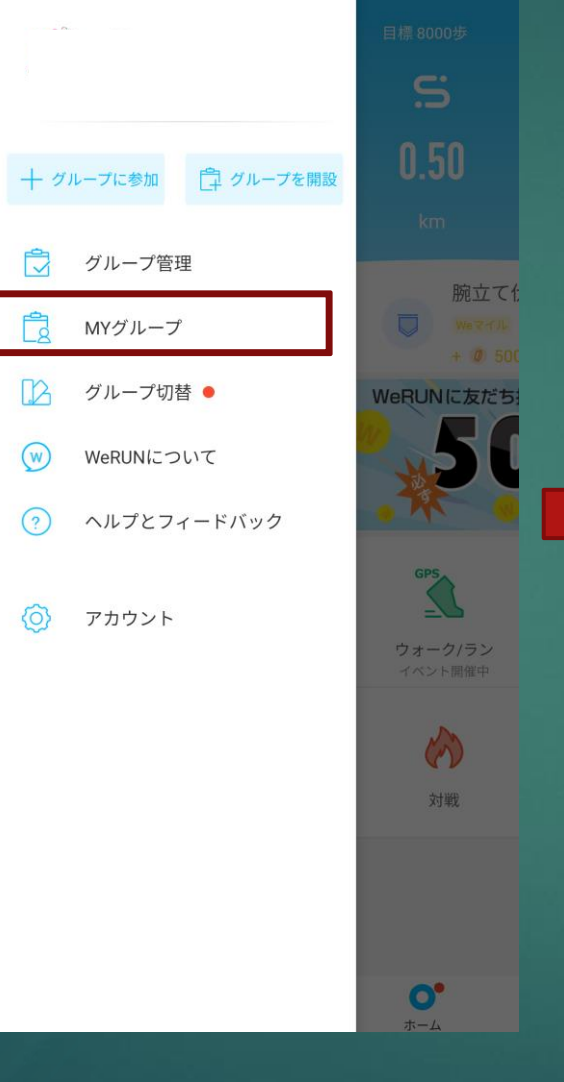

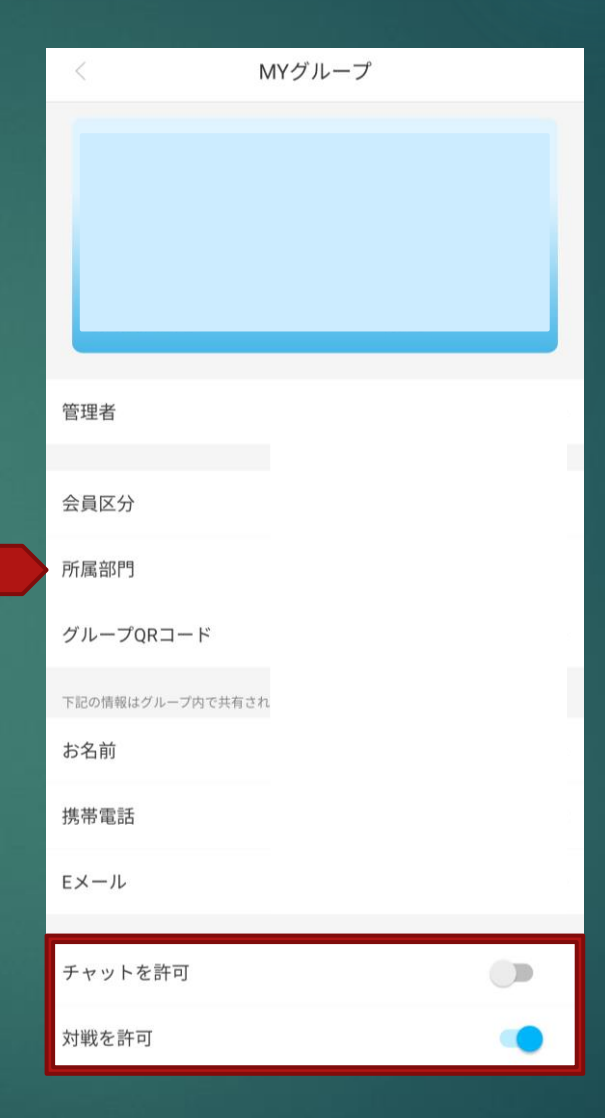

注意

チャットと対戦を許可していると 団体内で参加者同士がチャットや 対戦をすることができます。 やりたくない方はOFFにすることを お勧めいたします。 また許可した際に利用者とその他 の利用者または第三者との間にお いて生じた取引、連絡、それに伴 い発生した紛争等について、立川 体協はいかなる責任も負いません。

19

①ホーム画面左上三本線タップ

②MYグループタップ

③チャットと対戦許可、不許可設 定する(青が許可)

団体登録後ニックネーム変更方法

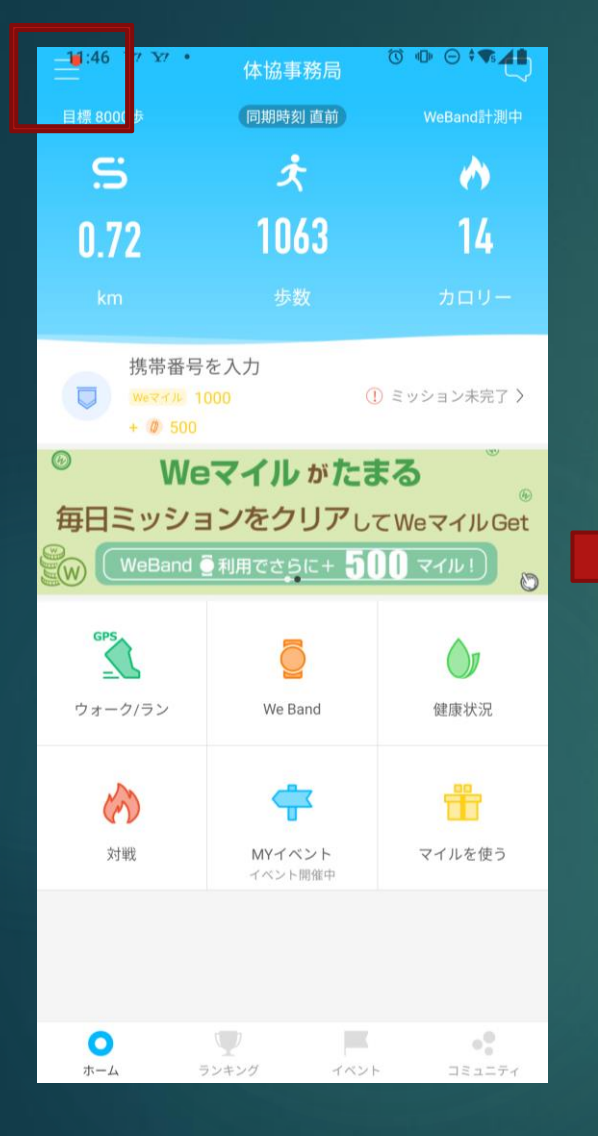

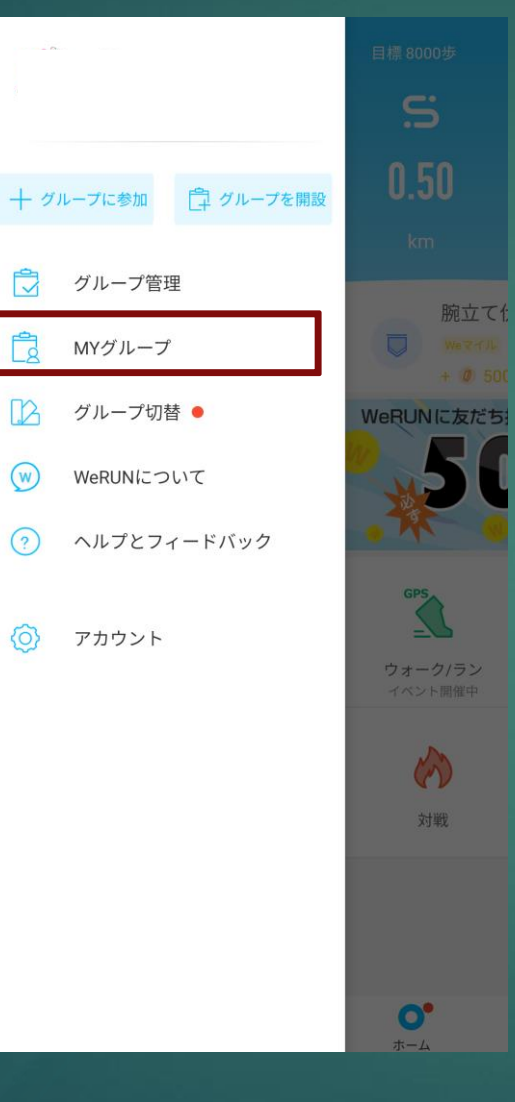

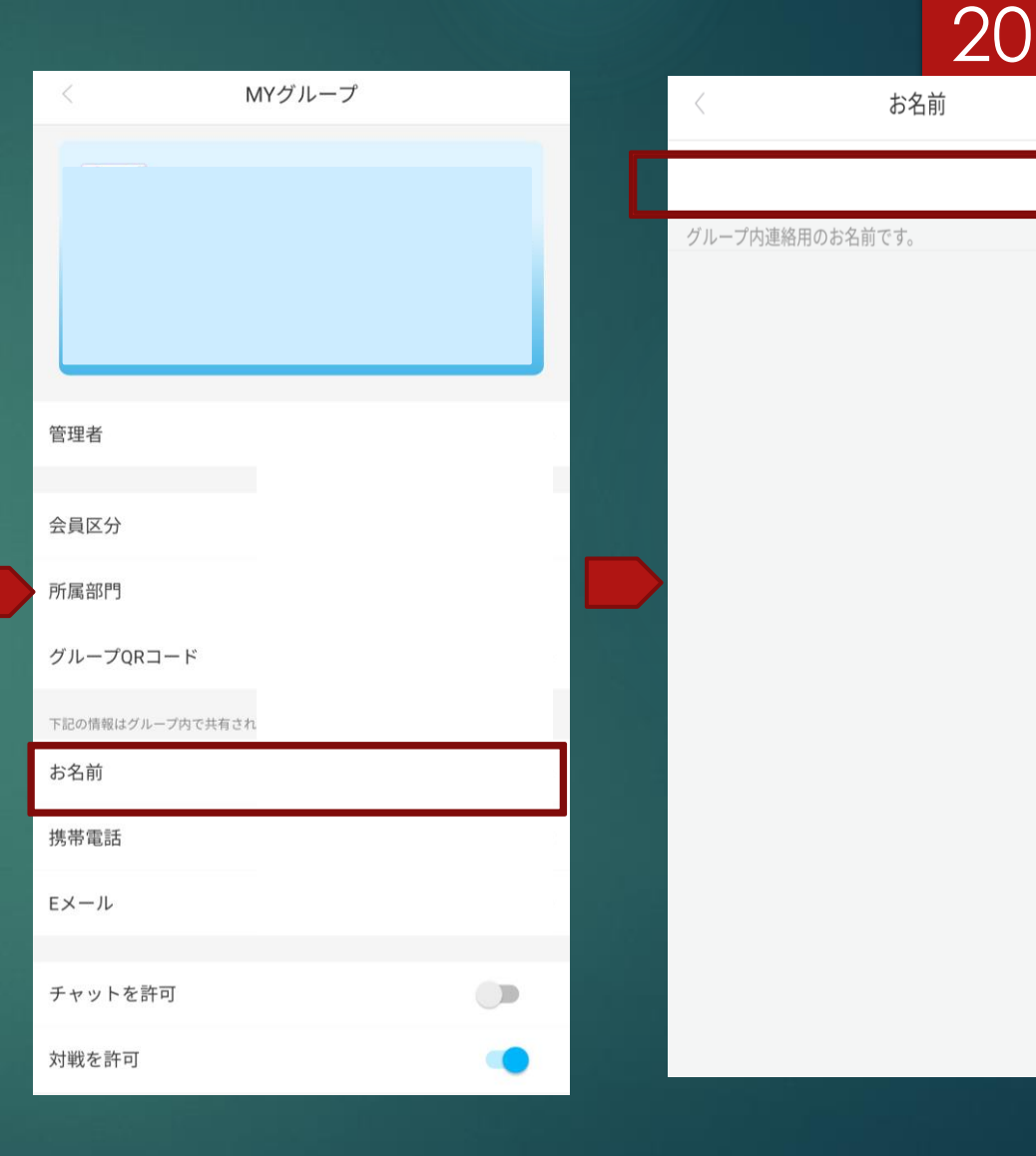

①ホーム画面左上三本線タップ

#### ②MYグループタップ

③お名前タップ

④現在の名前が書いてある所に名 前を変更し右上OKをタップ

OK

### WeBand:QRコード出ない場合

# 各機能、画面はタップ、ロングタップ(長押し)によって切り替え ることができます。各画面の遷移は下図の通りとなります。

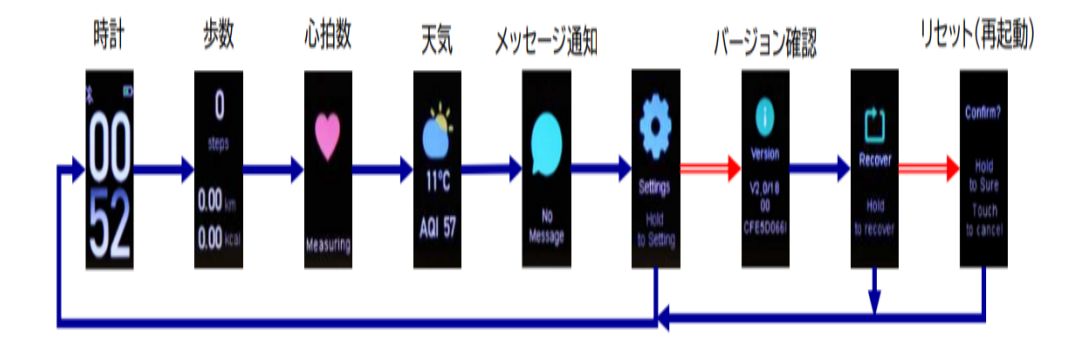

タップすることで切り替えます。

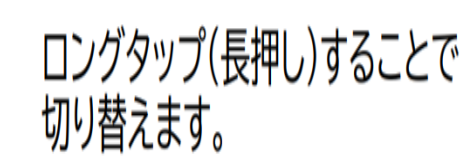

WeBand3SCのリセット(ペアリング用QRコードの再表示)

WeBand3SCの動作や計測データがおかしいと感じた時 に、以下の手順で本体をリセットすれば多くの場合は問 題が解決できます。

・WeBand3SC本体ボタン(下部の凹み部分)を数回タッ プし、Settings画面(歯車のアイコン)に切替えたら、本 体ボタンを長押しして次の画面へ。

・本体ボタンをタップしRecover画面に切替えたら、本体 ボタンを長押しして次の画面へ。

・Confirm?が表示されたら、再起動するまで本体ボタン を長押しします。

・再起動が完了すれば、ペアリング用QRコードが表示されます。

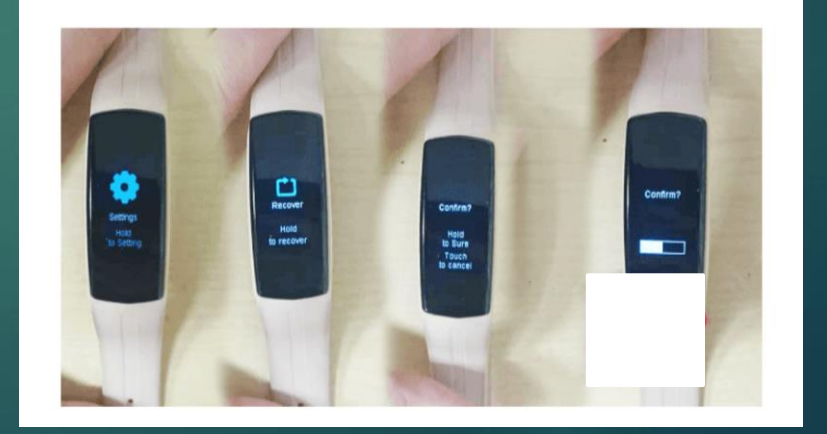

# 21

※QRコードが出 ない場合はリセッ ト(再起動)し画 面が消えるまで待 ち再度ボタンを タップするとバー コードが出ます

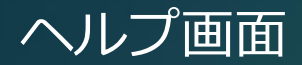

22

# そのほかの使い方やヘルプについては、「WeRUNについて」より、確認する ことが可能です。

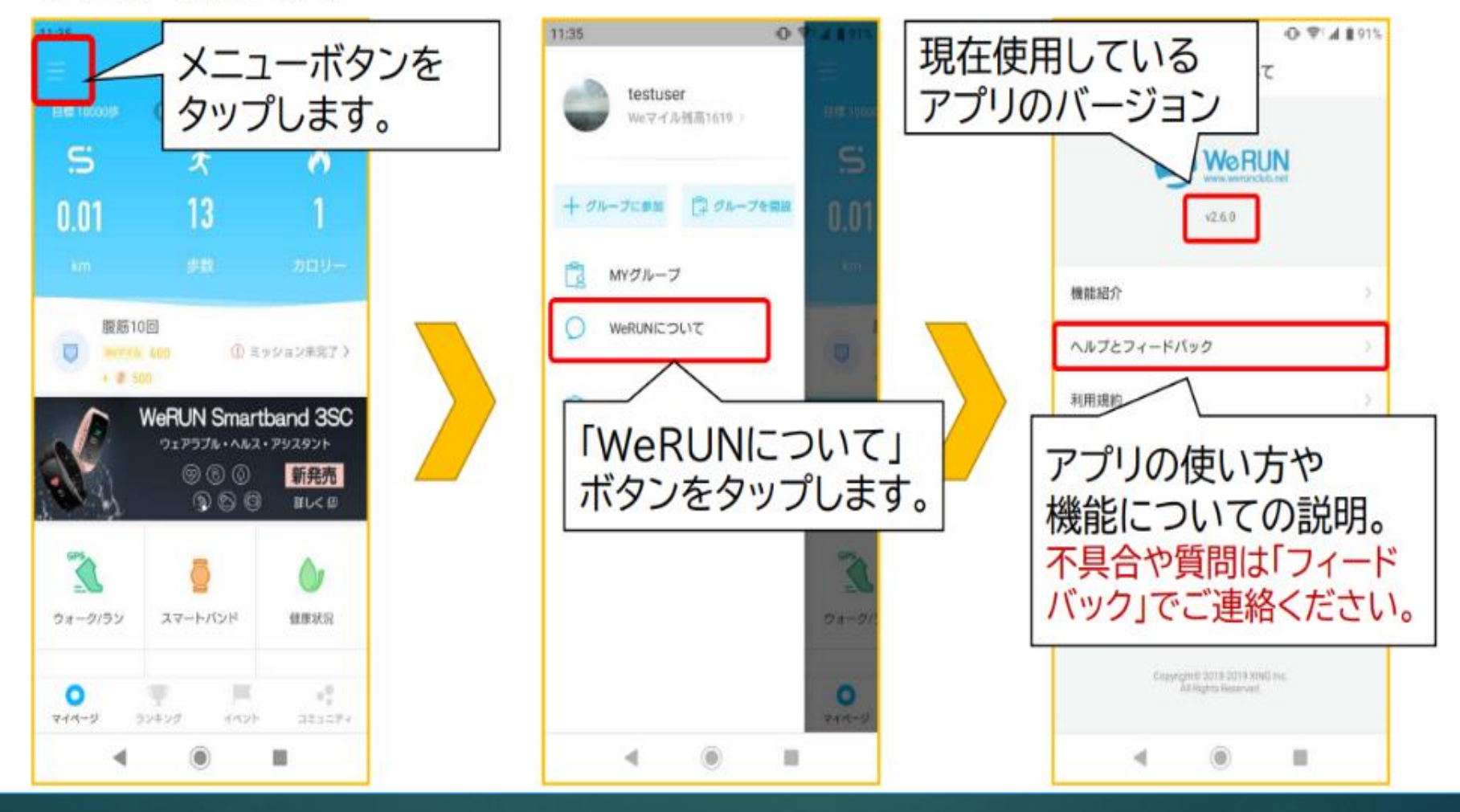

# WeRUN公開情報やお問い合わせ先

WeRUNアプリダウンロード iPhone/Android

Youtubeチャンネル

club werun Webandとアプリの使用方法

# ヘルプデスク

LineID: werunclub Mail: help@werunclub.net 質問やお問い合わせ

# LINE公式アカウント

@373ryedo公式イベント等各種情報

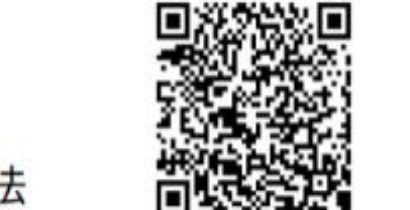

機能紹介 アプリ>メニュー>WeRUNについて よくある質問とエラー等不具合の連絡方法

公開グループWeClub

賞品付き公式イベント開催中

「WeClub」ID「632792」で検索

誰でも参加可能

23

アプリ>メニュー>ヘルプとフィードバック

### 利用する際の注意

24

※十分に体調を管理した上でスタートし、異変を感じたら、途中でやめるようにしてください

※ご利用の端末機、OS、ブラウザソフトによってアプリが使用できないことがあります

※郵送事情、インターネット機器、回線の不具合等による申し込みや遅れ及びアプリの不具合等による申し込みや遅れ及びアプリの不具合等による計測漏れについて、主催者は責 任を負いません

※本イベント実施時のシステム瑕疵による参加者への損害について本協会はその責任を免れるものとします。

※地震・風水害・降雪・事件・事故・集団感染(特に新型コロナウイルス感染症)等による開催縮小・中止、通知方法、賞品等のプレゼントの有無、額、方法などについては、その都度主催者が判断し、決定することを承諾の上、参加してください

※本イベント中の映像写真記事参加者の氏名年齢住所(都道府県名または市町村名)、記録等のテレビ、新聞、雑誌、インターネット等の掲載権と肖像権は主催者に属します ※主催者は取得した個人情報の重要性を認識し、個人情報保護に関する法律および関係法令等を遵守し、「個人情報の取り扱いについて」に基づいて取り扱います

※一般の交通を妨げるなど周囲の迷惑となる行為はしないでください。

※施設の示すルールを遵守し、一般の方に十分注視してウォーキングしてください

※各自で疾病、感染症等の感染拡大防止のための取り組みを最大限行い、イベントに参加してください

※主催者は全ての関係者の新型コロナウイルス感染に対するいかなる責任も負いません。なお、主催者においてイベント当日傷害保険に加入しますが、疾病(新型コロナウイルス 感染症など)は対象外となります。またイベント開催中の事故・傷病への補償は、主催者が加入した保険の範囲内とします。

※スマートフォンの操作は、必ず立ち止まって安全を確保の上ご利用ください

※参加者が未成年の場合は、家族・親族・保護者による参加の承諾を得た上で、ウォーキングをしてください

※小学生は保護者が申し込みをし、保護者と一緒にウォーキングをしてください

※WeRUNアプリQRコードを読み取れない場合は各アプリストアで「検索」→「WeRUN」で検索してください

※アプリDL方法等は立川市体育協会HPを参照ください

※WeRUNアプリ、WeBandの使用方法が分からない方はWeRUNアプリヘルプを参照してください。カウントされない方は下記をご確認ください。解消しない方はWeRUNアプリ のメニュー>ヘルプとフィードバック>右上「フィードバック」画面で詳細をWeRUNに連絡頂ければ調査して頂けます。

画面ロック時に歩数が計測されない場合は、以下の説明に従って電源の最適化設定を変更してください。

https://h5.werunclub.net/help/index.html#/help/24

また、同期できないスマホはiPhoneの場合、以下の説明をご参考ください。

https://h5.werunclub.net/help/index.html#/help/2

特定非営利活動 立川市体育協会 東京都立川市泉町786番地の11泉市民体育館内 Tel & Fax 042-534-1483 Mailtachikawa.taikyo@gmail.com HP\_https://www.t-taikyou.jp/